## CUE - Expert Registration after receiving Approval from HoD

CUE - Expert Registration after receiving Approval from HoD

Back to: How-to articles

This page describes process of processing UN/CEFACT Expert after secretariat receive approval notification from HoD

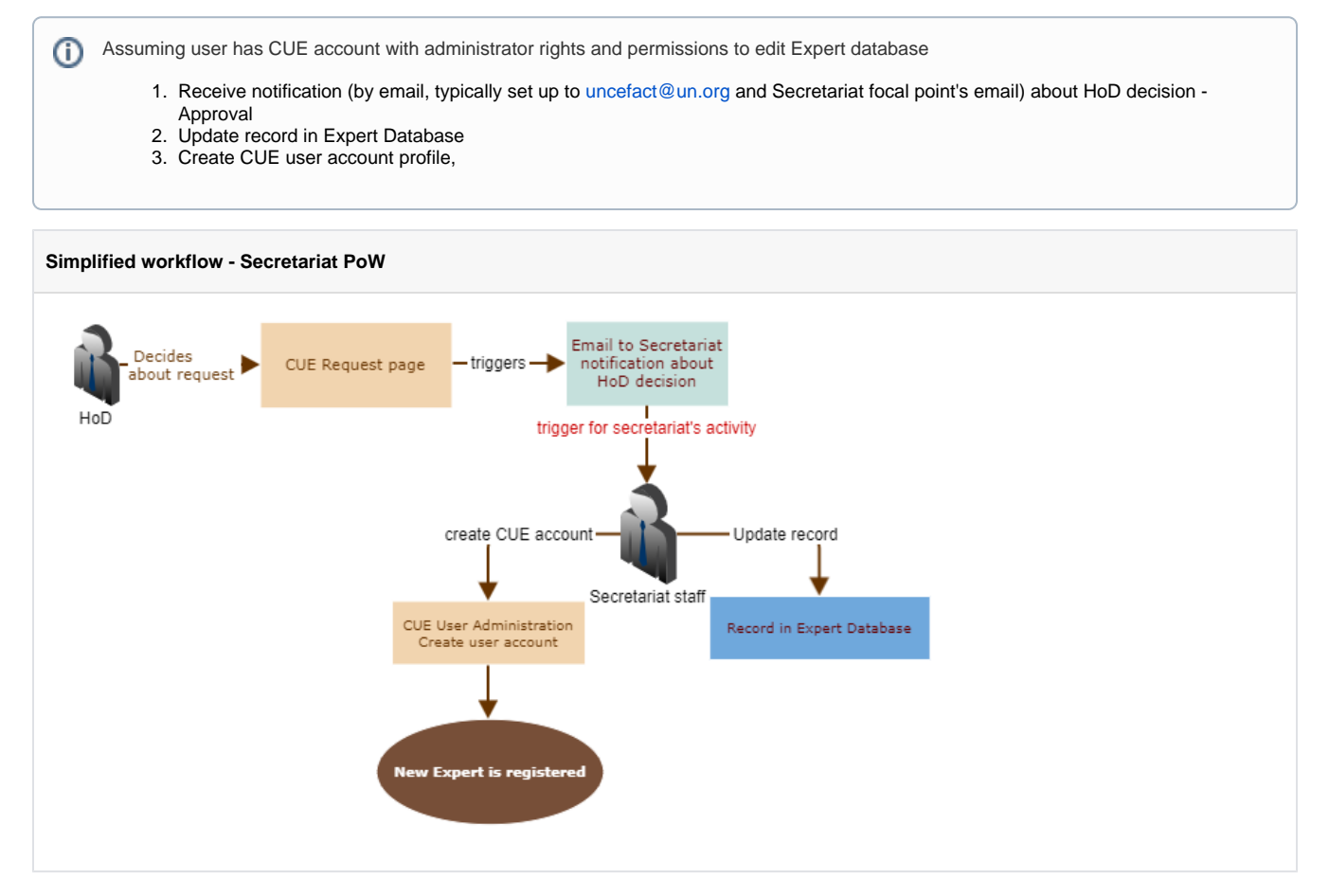

Step-by-step guide

| datab<br>HoD | ase, request page is generated for each registration and email notification are sent out to secretariat, form submitter                                                                                                    |
|--------------|----------------------------------------------------------------------------------------------------|
|              | <ul> <li>HoD in email notification is provided with details for each registration request and link to request page where HoD can decide (Approve/Peiget) about each registration</li> </ul>                                |
|              | <ul> <li>HoD then navigates to particular request page and is presented with option to Approve or Reject the request (this will trigge notification to secretariat and requester about outcome of HoD decision)</li> </ul> |
|              | ○ Example Approval notification                                                                                                    |
|              | [CUE] Request Approval Update - Mary Nino                                                                                                    |
|              | $\begin{tabular}{ c c c c c c c c c c c c c c c c c c c$                                                                                                    |
|              | Name: Ms. Mary Nino                                                                                                    |
|              | Request page: https://uncefact.unece.org/display/ER/ExpertRegistrationRequest-14145428399997110                                                                                                    |
|              | Approval Status: Approved                                                                                                    |
|              | Navigate to https://uncefact.unece.org/admin/users/createuser.action to create Expert's account                                                                                                    |
|              |                                                                                                    |

| 1. | On UNCEFACT | Experts search Secreta | riat staff with <b>a</b> | ppropriate | rights should be a | able to write and | update data |
|----|-------------|------------------------|--------------------------|------------|--------------------|-------------------|-------------|
|----|-------------|------------------------|--------------------------|------------|--------------------|-------------------|-------------|

Locate the record

|                               | STATUS      | CREATED             | PR.          | F.<br>NAME      | L.<br>NAME     | JOB TITL             | E                       |              |              | ORGANIZATION |
|-------------------------------|-------------|---------------------|--------------|-----------------|----------------|----------------------|-------------------------|--------------|--------------|--------------|
| 0                             | PENDING     | 2021-06-09<br>10:43 | Ms.          | Mary            | Nino           | responsi<br>wellness | ble for susta           | ainable deve | lopment and  | ESMOD        |
| By double                     | -clicking o | on status, cho      | ose a r      | new status      | s and con      | ifirm upda           | ite                     |              |              |              |
|                               | STATU       | S                   | ¢ C          | REATE           | D              | ¢ PR.                | ≑ <mark>F.</mark><br>NA | .me ≑        | L.<br>NAME   |              |
|                               | Appro       | oved 🗸              |              | ×               | 9              | Ms.                  | Ma                      | ry           | Nino         |              |
|                               | PENDI       | NG                  | >>           |                 |                |                      |                         |              |              |              |
| l                             | APPRO       | WED                 | cords        | : <b>50</b> Siz | e: <b>75.3</b> | КВ                   |                         |              |              |              |
| 0                             | DUPLI       | CATE                |              |                 |                |                      |                         |              |              |              |
| <ul> <li>Record is</li> </ul> | now upda    | ted, and will a     | appear       | as "appro       | oved" in s     | tatistics a          | nd metric               | s generat    | ed from Expe | rt database  |
| 0 -                           | APPRO       | VED 20              | )21-0<br>:43 | 6-09            |                | Ms.                  | Mary                    |              | Nino         |              |
|                               |             |                     |              |                 |                |                      |                         |              |              |              |

|                                                                                                    | admin/users/browseusers.action (requires Admin authentication)                                                                                                    |
|----------------------------------------------------------------------------------------------------|----------------------------------------------------------------------------------------------------|
|                                                                                                    |                                                                                                    |
|                                                                                                    |                                                                                                    |
| e <u>f</u> or late                                                                                                    | ONFLUENCE ADMINISTRATION Ire •••                                                                                                    |
| (                                                                                                    | General configuration                                                                                                    |
|                                                                                                    | Jser management                                                                                                    |
|                                                                                                    |                                                                                                    |
| 0                                                                                                    | Add or invite users, and manage existing ones                                                                                                    |
| <ul> <li>Fill new user details - c</li> <li>Add a User</li> </ul>                                                                                                    | opy from Expert database                                                                                                    |
| Add a Oser                                                                                                    | name <sup>*</sup> ninom                                                                                                    |
| User                                                                                                    | Usernames must be lower case.                                                                                                    |
| Full 1                                                                                                    | Jame <sup>*</sup> Mary Nino                                                                                                    |
|                                                                                                    |                                                                                                    |
|                                                                                                    |                                                                                                    |
| <ul> <li>Send invitation to create default settings.</li> <li>On user details with default setting</li> </ul>                                                                                                    | <ul> <li>Send an email to the user you have just created, which will allow them to set up their password.</li> <li>Add</li> <li>e new password by clicking o "Add", this will automatically create CUE account and display its detail ngs</li> </ul>                                                                                                    |
| <ul> <li>Send invitation to create default settings.</li> <li>On user details with default setti</li> <li>Go to Edit groups</li> </ul>                                                                                                    | <ul> <li>Send an email to the user you have just created, which will allow them to set up their password.</li> <li>Add</li> <li>a new password by clicking o "Add", this will automatically create CUE account and display its detailings</li> <li>Ser: ninom</li> </ul>                                                                                                    |
| <ul> <li>Send invitation to create default settings.</li> <li>On user details with default setting.</li> <li>Go to Edit groups</li> <li>View User</li> <li>« Back to User</li> </ul>                                                                                                    | <ul> <li>Send an email to the user you have just created, which will allow them to set up their password.</li> <li>Add</li> <li>a new password by clicking o "Add", this will automatically create CUE account and display its detail ngs</li> <li>ser: ninom</li> </ul>                                                                                                    |
| <ul> <li>Send invitation to create default settings.</li> <li>2. On user details with default setting.</li> <li>Go to Edit groups</li> <li>View Users with the setting of the setting of t</li></ul> | <ul> <li>Send an email to the user you have just created, which will allow them to set up their password.</li> <li>Add</li> <li>a new password by clicking o "Add", this will automatically create CUE account and display its detail ngs</li> <li>Ser: ninom</li> <li>Edit Groups Edit Details Delete Profile Picture Set Password Delete Disable</li> </ul>                                                                                                    |
| <ul> <li>Send invitation to create default settings.</li> <li>On user details with default setting.</li> <li>Go to Edit groups</li> <li>View Users</li> <li>View Profile</li> </ul>                                                                                                    | <ul> <li>Send an email to the user you have just created, which will allow them to set up their password.</li> <li>Add</li> <li>a new password by clicking o "Add", this will automatically create CUE account and display its detailings</li> <li>Seer: ninom</li> </ul>                                                                                                    |
| <ul> <li>Send invitation to create default settings.</li> <li>2. On user details with default setting.</li> <li>Go to Edit groups</li> <li>View Users</li> <li>Wiew Profile</li> </ul>                                                                                                    | <ul> <li>Send an email to the user you have just created, which will allow them to set up their password.</li> <li>Add</li> <li>a new password by clicking o "Add", this will automatically create CUE account and display its detailings</li> <li>Ser: ninom</li> <li>Edit Groups Edit Details Delete Profile Picture Set Password Delete Disable</li> <li>User ninom</li> <li>Name Mary Nino</li> </ul>                                                                                                    |
| <ul> <li>Send invitation to create default settings.</li> <li>On user details with default setting.</li> <li>Go to Edit groups</li> <li>View Users View Profile</li> </ul>                                                                                                    | Send an email to the user you have just created, which will allow them to set up their password.          Add         a new password by clicking o "Add", this will automatically create CUE account and display its detailings         Seer: ninom         Edit Groups       Edit Details         Delete Profile Picture       Set Password         User ninom         Name       Mary Nino         Email       mary.nino@esmod.com                                                                                                    |
| o<br>• Send invitation to create<br>default settings.<br>• Go to Edit groups<br>View US<br>« Back to Users<br>View Profile<br>Full<br>Dir                                                                                                    | Send an email to the user you have just created, which will allow them to set up their password.          Add         e new password by clicking o "Add", this will automatically create CUE account and display its detailings         ser: ninom         Edit Groups       Edit Details         Delete Profile Picture       Set Password         User ninom         Name       Mary Nino         Email       mary.nino@esmod.com         ectory       Confluence Internal Directory                                                                                                    |
| <ul> <li>Send invitation to create default settings.</li> <li>On user details with default setting.</li> <li>Go to Edit groups</li> </ul> View Users View Profile Full                                                                                                    | Send an email to the user you have just created, which will allow them to set up their password.          Add         e new password by clicking o "Add", this will automatically create CUE account and display its detailings         Seer: ninom         Edit Groups       Edit Details         Delete Profile Picture       Set Password         User ninom         Name       Mary Nino         Email       mary.nino@esmod.com         ectory       Confluence Internal Directory         reated       Jun 16, 2021 12:26                                                                                                    |
| o<br>• Send invitation to create<br>default settings.<br>2. On user details with default setting<br>• Go to Edit groups<br>View User<br>View Profile<br>Full<br>Dir<br>C<br>Last Up                                                                                                    | Send an email to the user you have just created, which will allow them to set up their password.          Add         e new password by clicking o "Add", this will automatically create CUE account and display its detailings         Secr: ninom         Edit Groups       Edit Details         Delete Profile Picture       Set Password         Delete       Disable         User       ninom         Name       Mary Nino         Email       mary.nino@esmod.com         ectory       Confluence Internal Directory         reated       Jun 16, 2021 12:26                                                                                                    |
| o<br>• Send invitation to create<br>default settings.<br>• Go to Edit groups<br>• Back to Users<br>View Profile<br>Full<br>Dir<br>C<br>Last Up                                                                                                    | Send an email to the user you have just created, which will allow them to set up their password. Add a new password by clicking o "Add", this will automatically create CUE account and display its detail ngs ser: ninom Gdit Groups Edit Details Delete Profile Picture Set Password Delete Disable User ninom Name Mary Nino Email mary.nino@esmod.com ectory Confluence Internal Directory reated Jun 16, 2021 12:26 dated Jun 16, 2021 12:26 Login Current Failed Login Count: 0                                                                                                    |
| o<br>• Send invitation to create<br>default settings.<br>• Go to Edit groups<br>• View U:<br>• Back to Users<br>View Profile<br>Full<br>Dir<br>C<br>Last Up                                                                                                    | Send an email to the user you have just created, which will allow them to set up their password.  Add  a new password by clicking o "Add", this will automatically create CUE account and display its detail ngs  ser: ninom  dif Groups Edit Details Delete Profile Picture Set Password Delete Disable User ninom Name Mary Nino Email mary.nino@esmod.com ectory Confluence Internal Directory reated Jun 16, 2021 12:26 dated Jun 16, 2021 12:26 dated Jun 16, 2021 12:26 dated Jun 16, 2021 12:26 dated Jun 16, 2021 12:26                                                                                                    |
| <ul> <li>Send invitation to create default settings.</li> <li>On user details with default setting.</li> <li>Go to Edit groups</li> </ul> <b>View Us</b> <ul> <li>« Back to Users</li> <li>View Profile</li> </ul> Full <ul> <li>Dir</li> <li>C</li> <li>Last Up</li> <li>o</li> </ul> • Add user to the "uncefa                                                                                                    | Confluence Internal Directory Confluence Internal Directory Conflu |
| <ul> <li>Send invitation to create default settings.</li> <li>On user details with default setting.</li> <li>Go to Edit groups</li> <li>View U:</li> <li>« Back to Users</li> <li>View Profile</li> <li>Full</li> <li>Dir</li> <li>C</li> <li>Last Up</li> <li></li></ul> <li>Add user to the "uncefated of the "uncefated of the uncefated of the uncefated of the</li>                                                  | Confluence Internal Directory<br>readed Jun 16, 2021 12:26<br>dated Jun 16, 2021 12:26<br>Login Current Failed Login Count: 0<br>iroups @ confluence-users<br>ct_experts" group and save                                                                                                    |
| •<br>• Send invitation to create<br>default settings.<br>• Go to Edit groups<br>• View Users<br>• Back to Users<br>• View Profile<br>•<br>•<br>• Add user to the "uncefa<br>•<br>•                                                                                                    | Ser: ninom  Seti Groups Edit Details Delete Profile Picture Set Password Delete Disable User ninom Name Mary Nino Email mary.nino@esmod.com ectory Confluence Internal Directory reated Jun 16, 2021 12:26 dated Jun 16, 2021 12:26 confluence-users cf_experts act_experts act_experts ac |

| <ul> <li>Go to</li> </ul> | Edit | Details |
|---------------------------|------|---------|
|---------------------------|------|---------|

| View User:                          | ninom                                                                                       |
|-------------------------------------|---------------------------------------------------------------------------------------------|
| « Back to Users                     |                                                                                             |
| View Profile Edit Gr                | oups Edit Details Delete Profile Picture Set Password Delete Disable                        |
| User                                | ninom                                                                                       |
| Full Name                           | Mary Nino                                                                                   |
| Email                               | mary.nino@esmod.com                                                                         |
| Directory                           | Confluence Internal Directory                                                               |
| Created                             | Jun 16, 2021 12:26                                                                          |
| Last Updated                        | Jun 16, 2021 12:26                                                                          |
| Login                               | Current Failed Login Count: 0                                                               |
| Groups                              | 2 confluence-users<br>2 uncefact_experts                                                    |
| • Fill additional details - copy    | from Expert database, or request page, or notification (search your email inbox for a name) |
| Organization                        | ESMOD                                                                                       |
| Contact Address                     |                                                                                             |
| Contact Email                       |                                                                                             |
| Contact Phone                       |                                                                                             |
| Company                             |                                                                                             |
| UN/CEFACT Position                  | Expert ×                                                                                    |
| Si                                  | elect one or more titles that qualify your involvement within the UN/CEFACT Community       |
| Areas of Interest                   | Environment Management ×                                                                    |
| -                                   | electione or more areas of interest among the domains of activity sustained by UN/CFFACT    |
| Expertize                           |                                                                                             |
| Si                                  | elect one or more expertizes that identify your knowledge within the UN/CEFACT Community    |
| Delegation                          | France                                                                                      |
| <ul> <li>Click on submit</li> </ul> |                                                                                             |
| Submit                              |                                                                                             |
| •                                   |                                                                                             |
|                                     |                                                                                             |

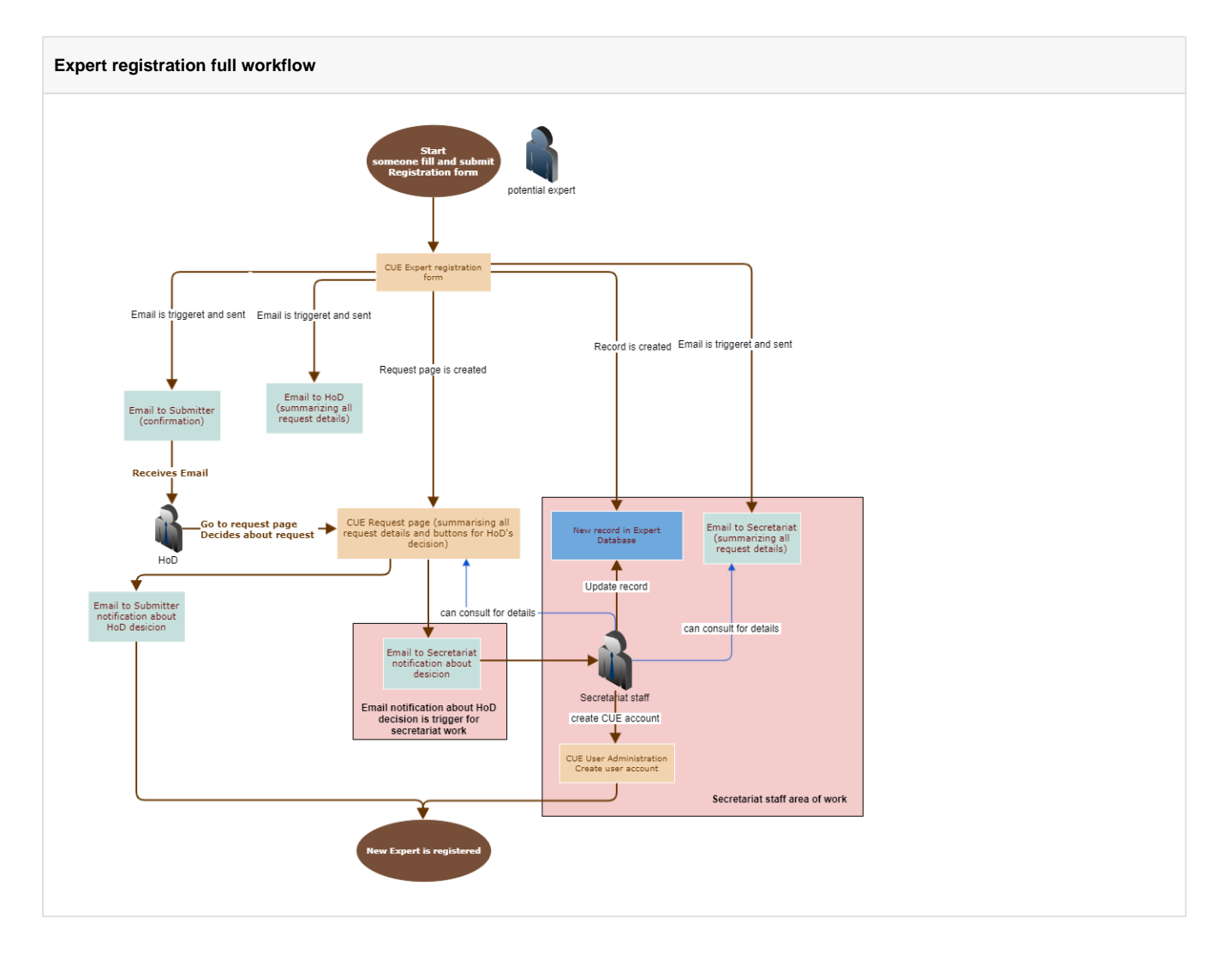

## **Related articles**

- How to deploy files to service.unece.org
  CUE Expert Registration after receiving Approval from HoD
  CUE Public Review
  CUE App maintenance
  CUE Updating HoD